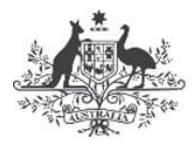

Australian Government

Great Barrier Reef Marine Park Authority

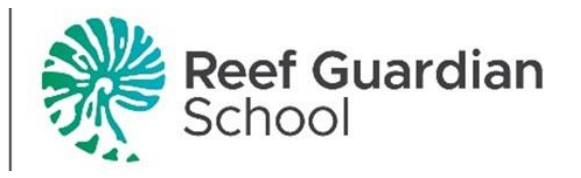

## How to Complete your Annual Checklist

- 1. When you sign into the Reef Guardian Schools Portal (<u>www.reefed.edu.au</u>) you will be directed to the home page.
- 2. On the left-hand side you will see a list, in the list you will see "Complete Action Checklist" (highlighted), click here to get into you Action checklist.

| Australian Gro<br>Groat Barde<br>Micher Park A | Reef Guardian             | Home Resources News Events Annual Actions Map Sign out                                                                                                  |
|------------------------------------------------|---------------------------|----------------------------------------------------------------------------------------------------|
|                                                |                           |                                                                                                    |
|                                                | Complete Action Checklist | Welcome to Reef Guardian Annual Actions.                                                                                                    |
| *                                              | Achievements              | In the left menu you will find the "Complete Action Checklist" tab. Use this link to complete your schools<br>Annual Actions each year by Dec 31st.     |
| ß                                              | Edit your school details  | Please consider using the Create Post + button below to Share and promote the sustainable reef actions your<br>school engages with throughout the year. |
| *                                              | Add new teachers          | Furthermore, it is designed for teachers and students to collaborate and celebrate each other's achievements<br>and initiatives.                        |
| E                                              | Latest posts              | Create post +                                                                                                    |
| ٠                                              | Мар                       |                                                                                                    |
|                                                |                           | Search posts Apply                                                                                                    |

3. Click in the title of the Action plan year to complete.

| Н | lome | Resources | News | Events | Annual Actions | Мар | Sign out |
|---|------|-----------|------|--------|----------------|-----|----------|
|   |      |           |      |        |                |     |          |

Click on your annual action plan to add and edit individual actions your school is taking to protect the Reef.

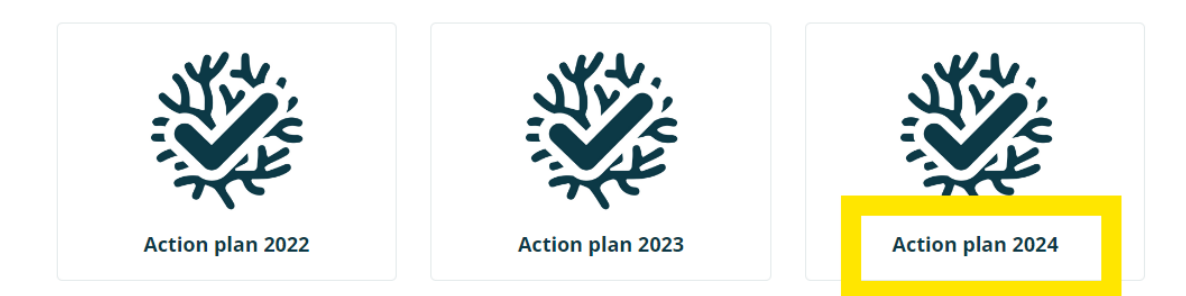

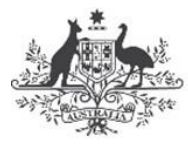

Australian Government

Great Barrier Reef Marine Park Authority

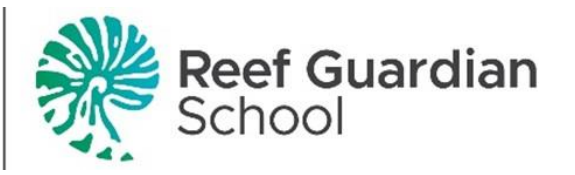

**4.** You will be directed to this page. Click on each of the Care Learn Act Share Stewards (CLAS=S) Pillars to get access to different individual actions.

|                       |                            |                                         | Home                              | Resourc                      | es New                      | s Events                           | Annual Actions                                 | Мар                      | Sig                | gn out |
|-----------------------|----------------------------|-----------------------------------------|-----------------------------------|------------------------------|-----------------------------|------------------------------------|------------------------------------------------|--------------------------|--------------------|--------|
|                       |                            |                                         |                                   |                              |                             |                                    |                                                |                          |                    |        |
|                       |                            |                                         |                                   |                              |                             |                                    |                                                |                          |                    |        |
| Use t                 | ne tabs belo               | ow to toggle b                          | etween the fiv                    | e Reef Gua                   | rdian Schoo                 | l pillars - Care                   | , Act, Learn, Share an                         | d Stewards               | i.                 |        |
| Click t<br>actior     | he dropdov<br>plan click ' | <i>w</i> n menu to v<br>'Select'. You c | iew the range<br>an add additio   | of individua<br>nal actions  | ll actions in<br>throughout | each pillar. To<br>the year.       | add an individual act                          | ion to you               | r schools a        | nnual  |
| Once<br>achie<br>map. | you have a<br>vements on   | ccomplished a<br>the map. You           | an individual a<br>u can then on- | ction, click '<br>share your | Complete' t<br>achievemen   | o record this a<br>t to your socia | action as completed a<br>al media channels fro | nd share y<br>m your sch | our<br>lool's page | on the |
|                       | Care                       | Learn                                   | Act S                             | hare                         | Stewards                    |                                    |                                                |                          |                    |        |
|                       | How w                      | ill your stud                           | dents CARE f                      | or the ree                   | f?                          |                                    |                                                |                          | $\sim$             |        |

**5.** You will be shown a drop-down box of all individual actions. Once you have completed an individual action click complete.

| Care                  | Learn                           | Act                       | Share                           | Stewards                                      |               |          |
|-----------------------|---------------------------------|---------------------------|---------------------------------|-----------------------------------------------|---------------|----------|
| Marine                | e Debris                        |                           |                                 |                                               |               | ~        |
| Reduci                | ng waste a                      | and recyc                 | ling                            |                                               |               | ^        |
| School v<br>your sch  | waste audit/<br>nool produc     | source red<br>es and mal  | uction plan (<br>ke a plan to r | (i.e. look at the amount of was<br>reduce it) | ste           | Select   |
| Bringing              | g waste free                    | lunches to                | school                          |                                               | <u>Cancel</u> | Complete |
| No mor                | e straws                        |                           |                                 |                                               |               | Select   |
| Make re               | cyclable/reu                    | usable bags               | 5                               |                                               | Cancel        | Complete |
| Bin sten<br>litter ca | icilling (e.g. j<br>n end up in | oaint a mes<br>water ways | sage on sch<br>and our oce      | ool bins to remind community<br>eans)         | y that        | Select   |
| Compos                | st bins                         |                           |                                 |                                               |               | Select   |
| Worm fa               | arms                            |                           |                                 |                                               |               | Select   |
| Keeping               | ; chickens - f                  | eeding the                | m food scra                     | ps                                            |               | Select   |
| Recyclin              | ıg program (                    | i.e. start a              | recycling pro                   | ogram at your school)                         |               | Select   |

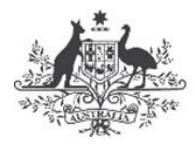

Australian Government

Great Barrier Reef Marine Park Authority

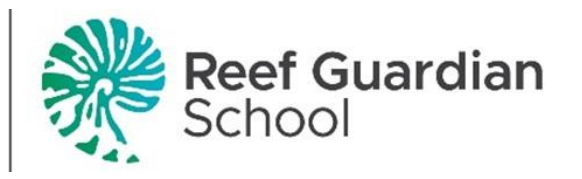

## How to Upload to the Dashboard

1. When you sign into the Reef Guardian Schools Portal (<u>www.reefed.edu.au</u>) you will be directed to the home page.

| Anstruiting Googe<br>Grout Barcher B<br>Machae Park, Aust | Reef Guardian<br>School   | Home Resources News Events Annual Actions Map Sign out                                                                                                  |
|-----------------------------------------------------------|---------------------------|----------------------------------------------------------------------------------------------------|
|                                                           |                           |                                                                                                    |
|                                                           | Complete Action Checklist | Welcome to Reef Guardian Annual Actions.                                                                                                    |
| *                                                         | Achievements              | Annual Actions each year by Dec 31st.                                                                                                    |
| 1ª                                                        | Edit your school details  | Please consider using the Create Post + button below to Share and promote the sustainable reef actions your<br>school engages with throughout the year. |
| •                                                         | Add new teachers          | Furthermore, it is designed for teachers and students to collaborate and celebrate each other's achievements<br>and initiatives.                        |
| :=                                                        | Latest posts              | Create post +                                                                                                    |
| ٠                                                         | Map                       |                                                                                                    |
|                                                           |                           | Search posts Apply                                                                                                    |
|                                                           |                           | 25 September, 2024                                                                                                    |
|                                                           |                           |                                                                                                    |

2. Click on the Create post button (highlighted) to upload photos or your newsletter article to the Reef Guardian Schools Dashboard to visually showcase your achievements.

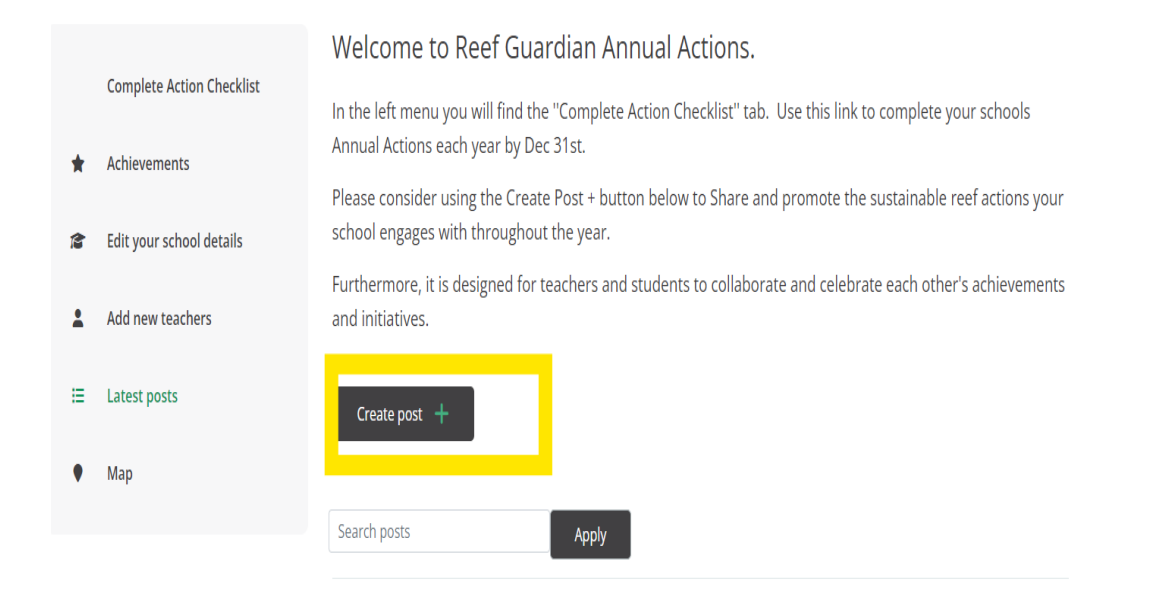